How to Access OCAF Sharepoint Site

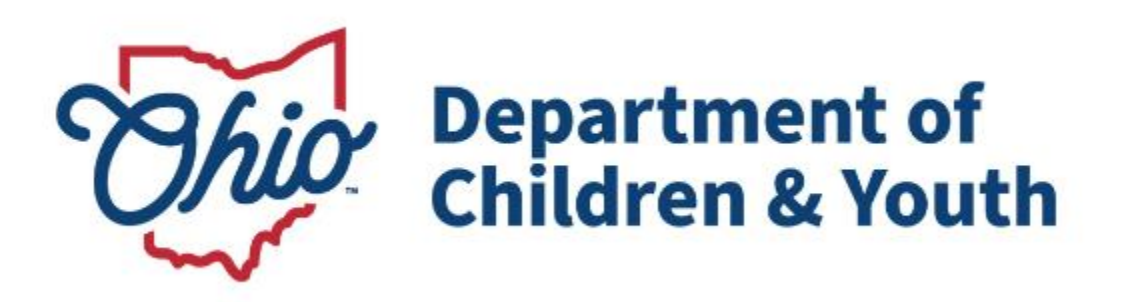

# **Knowledge Base Article**

## **Table of Contents**

| Overview                           | .3 |
|------------------------------------|----|
| Navigating to OCAF SharePoint Site | .3 |

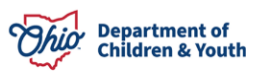

#### **Overview**

The following information provides guidance to accessing the Ohio Certification for Agencies and Families (OCAF) SharePoint Site.

### Navigating to OCAF SharePoint Site

Please use this link to access the site <u>DCY Continuous Certification and Ohio</u> Certification for Agencies and Families (OCAF) Information Site.

Important: First time users going to the site will have to request access on the page.

Users who do not have **OHID's** created for them can request access through the site or the Getting Started with OHID section on <u>Help | OHID | Ohio's State Digital Identity</u> <u>Standard</u>

 When access is given and the user goes back in, the user will be asked to Login using an Email Address which will be the users SUID/OHID Email Address (ex <u>5000000@id.ohio.gov</u>). Click Next.

| Department of<br>Services<br>Sign in<br>Email, phone, or Skype<br>Can't access your account?<br>Back Next                                                                                                    |  |
|----------------------------------------------------------------------------------------------------|--|
| This system contains State of Ohio and United States<br>government information and is restricted to<br>authorized users ONLY.<br>Unauthorized access, use, or modification of this<br>system or its data contained herein or in transit to<br>and from this system is strictly prohibited, may be in<br>violation of state and federal law, and may be subject<br>to administrative action, civil or criminal penalties.<br>Use of the system is governed by U.S. law and Ohio<br>law and policies. You have no expectation of privacy<br>in any material placed or viewed on this system |  |

2. Enter your **Password** and click **Sign In**.

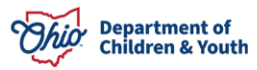

#### How to Access OCAF SharePoint Site

| ← 1234567@id.ohio.gov |         |
|-----------------------|---------|
| Password              |         |
| Forgot my password    | Sign in |

You will be navigated to the OCAF SharePoint homepage.

|          | SharePoint             | ho Search this site |             |           | ?      |
|----------|------------------------|---------------------|-------------|-----------|--------|
| â        | State of Ohio DAS Site |                     |             | ☆ Not fol | lowing |
| $\oplus$ | Cardon Cardon          |                     |             |           |        |
| 0II      | Home                   |                     |             | 🖄 Share   | ~      |
| Ľ        | Site Contents          |                     |             |           |        |
|          | Recycle bin            | News                | Quick links |           |        |

For additional information on the SharePoint site, please see the <u>DCY Guidance Letter</u> <u>24-012</u>.

If you have additional questions pertaining to Continuous Certification or the rollout of OCAF, please contact the <u>Customer Care Center</u>.

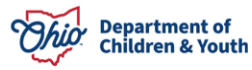